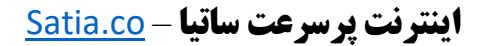

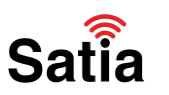

برای پیکربندی مودم روتر دی لینک مدل ۲۵۲۰**U Z**۲ مراحل زیر را به ترتیب انجام دهید:

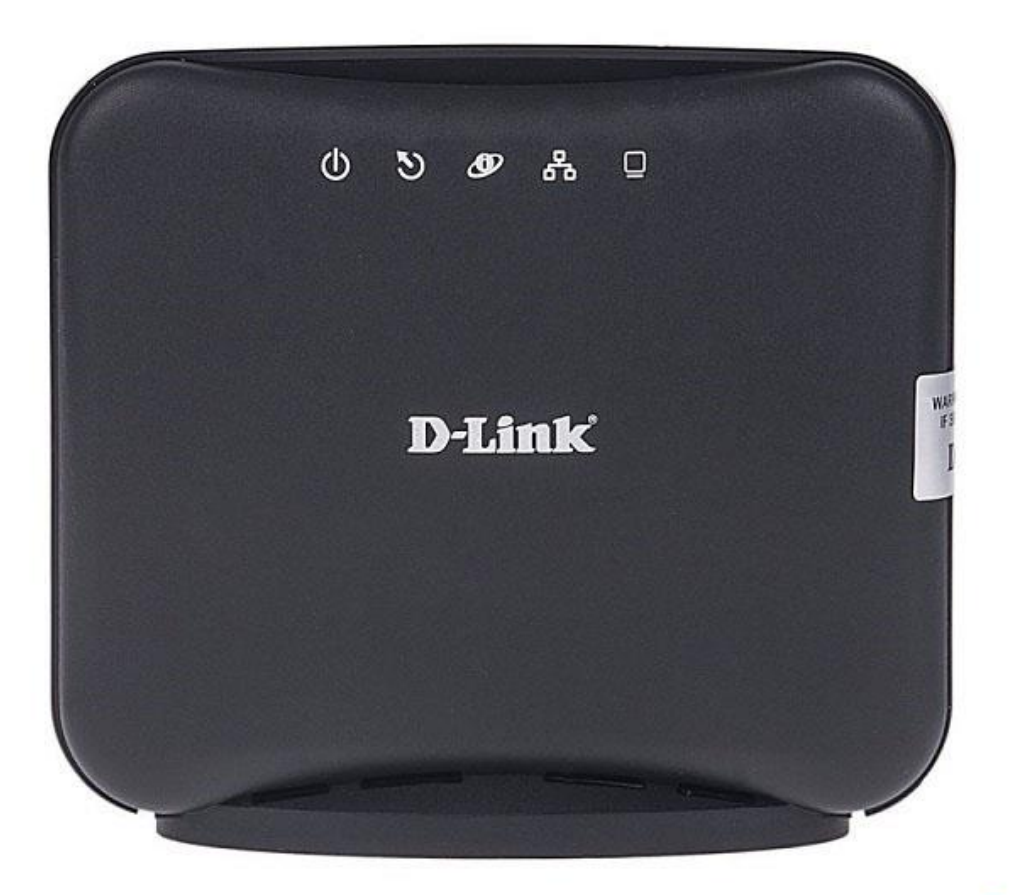

Satia

۱ - مرورگر خود را باز کرده و با نوشتن آدرس ۱۹۲۰.۱۶۸.۱۱ وارد صفحه لاگین مودم شوید.

۲- با وارد کردن نام کاربری و کلمه عبور (به صورت پیشفرض هر دو admin هستند) وارد محیط پیکربندی مودم شوید.

راهنمای کامل مودمهای ADSL و TD-LTE را در سایت ساتیا ببینید satia.co/modem

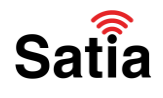

## **<u>Satia.co</u> - اینترنت پرسرعت ساتیا**

۳ - پس از ورود، تب (زبانه) Setup را انتخاب و روی دکمه Setup Wizard کلیک کنید تا فرآیند پیکربندی روتر آغاز شود.

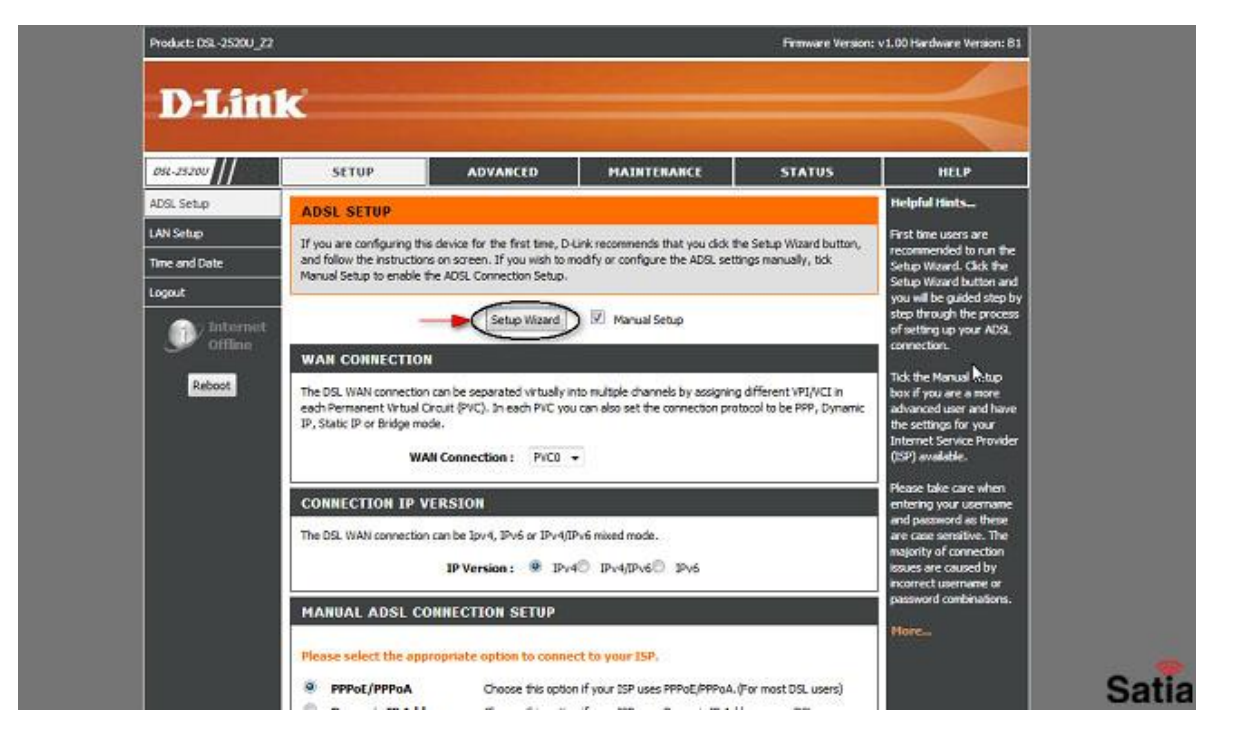

۴ - با انجام ۳ مرحله پیش رو کانفیگ انجام خواهد شد.

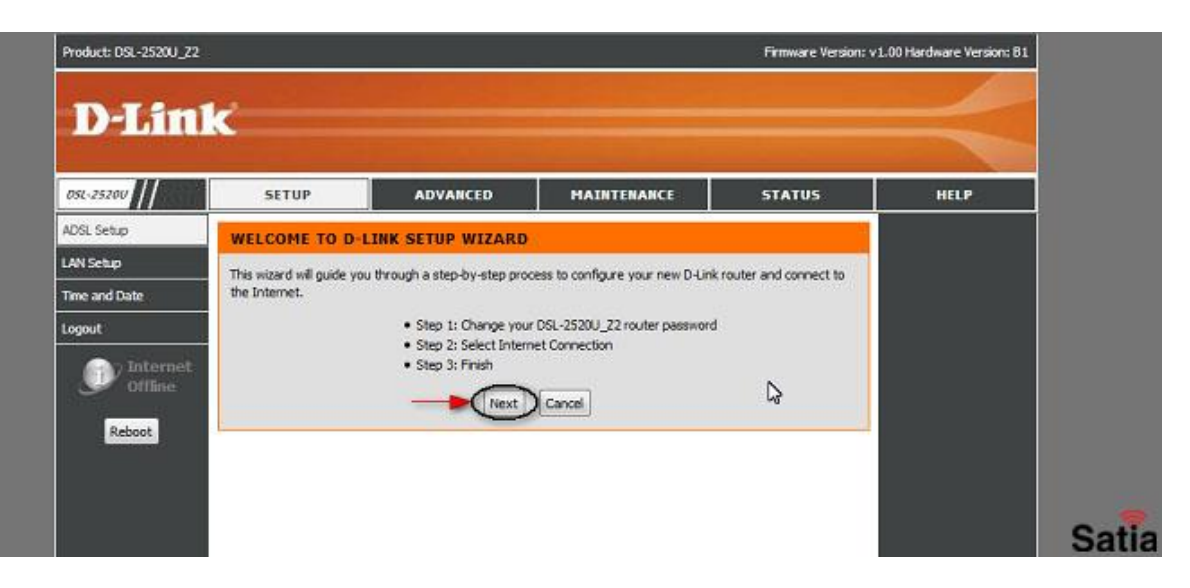

راهنمای کامل مودمهای ADSL و TD-LTE را در سایت ساتیا ببینید <u>satia.co/modem</u>

## **<u>Satia.co</u> - اینترنت پرسرعت ساتیا**

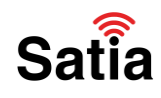

۵ -در این مرحله میتوانید کلمه عبور ورودی به مودم را تغییر دهید. در صورتی که تمایل به انجام این کار دارید همانند تصویر زیر عمل کنید و در انتها روی دکمه Next کلیک کنید. در غیراینصورت با انتخاب Skip از این مرحله گذر کنید.

| DSL-2520U     | SETUP                        | ADVANCED                          | MAINTENANCE                    | STATUS                     | HELP        |  |  |
|---------------|------------------------------|-----------------------------------|--------------------------------|----------------------------|-------------|--|--|
| AUSL Setup    | STEP 1: CHANGE YOUR PASSWORD |                                   |                                |                            |             |  |  |
| AN Setup      | The factory default pa       | ssword of this router is 'admin'. | To help secure your network, D | Link recommends that       |             |  |  |
| Time and Date | password now, just die       | k Skip to continue. Click Next t  | o proceed to next step.        | o choose a new             | <u>, 18</u> |  |  |
| Logout        |                              | Current Password                  | -                              | بعز عبور فعلی را وارد کلید | <b>.</b>    |  |  |
| Internet      |                              | New Password :                    |                                | ور جدید را وارد کنید       | رمز ع       |  |  |
| Se orrane     |                              | Confirm Password :                | -                              |                            |             |  |  |
| Reboot        |                              | Bark Nevt                         | Sin Canal                      | تكرار رمز عبور             |             |  |  |
|               |                              | (DOLK) (Next)                     |                                |                            |             |  |  |
|               |                              |                                   |                                |                            |             |  |  |

۶- در این گام بایستی نوع کانکشن اینترنت خود را وارد کرده و اطلاعات اولیه را مطابق تصویر وارد نمایید. در
انتها روی دکمه Next کلیک کنید.

| D-Lin         | ĸ                         |                                |                                     |                                                                                                    |               |
|---------------|---------------------------|--------------------------------|-------------------------------------|----------------------------------------------------------------------------------------------------|---------------|
| D51-25200     | SETUP                     | ADVANCED                       | MAINTENANCE                         | STATUS                                                                                                    | HELP          |
| ADSL Setup    | STEP 2: SELECT            | INTERNET CONNECTI              | ON TYPE                             |                                                                                                    |               |
| LAN Setup     | Please select your Cou    | ntry and ISP (Internet Service | Provider) from the list below. If 1 | your Country or ISP is                                                                                                    |               |
| Time and Date | not in the list, please s | elect "Other".                 |                                     | التذلب كثير المع                                                                                                    |               |
| Logout        |                           | Country :                      | Iran •                              | and a second second sec | A. (12.11)    |
| Internet      |                           | ISP Provider :<br>VPI :        | RAVICI                              |                                                                                                    |               |
| C Ontaine     |                           | VCI :                          | 35                                  |                                                                                                    |               |
| Reboot        |                           | Connection Type :              | PPPoe LLC 📥 🖒                       | نه بر ای اتصال بصورت اتو                                                                                                    | انتخاب این گل |
|               |                           | Back                           | ext Cancel                          |                                                                                                    |               |
|               |                           |                                |                                     |                                                                                                    |               |
|               |                           |                                |                                     |                                                                                                    |               |
|               |                           |                                |                                     |                                                                                                    |               |
|               |                           |                                |                                     |                                                                                                    |               |
|               |                           |                                |                                     |                                                                                                    |               |
|               |                           |                                |                                     |                                                                                                    |               |

راهنمای کامل مودمهای ADSL و TD-LTE را در سایت ساتیا ببینید satia.co/modem

## **<u>Satia.co</u> - اینترنت پرسرعت ساتیا**

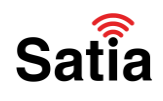

۲- در این مرحله نام کاربری و کلمه عبور اینترنت خود را که توسط ارائه دهنده اینترنت در اختیار شما قرار گرفته وارد نمایید. در انتها با کلیک روی دکمه Next وارد مرحله بعدی شوید.

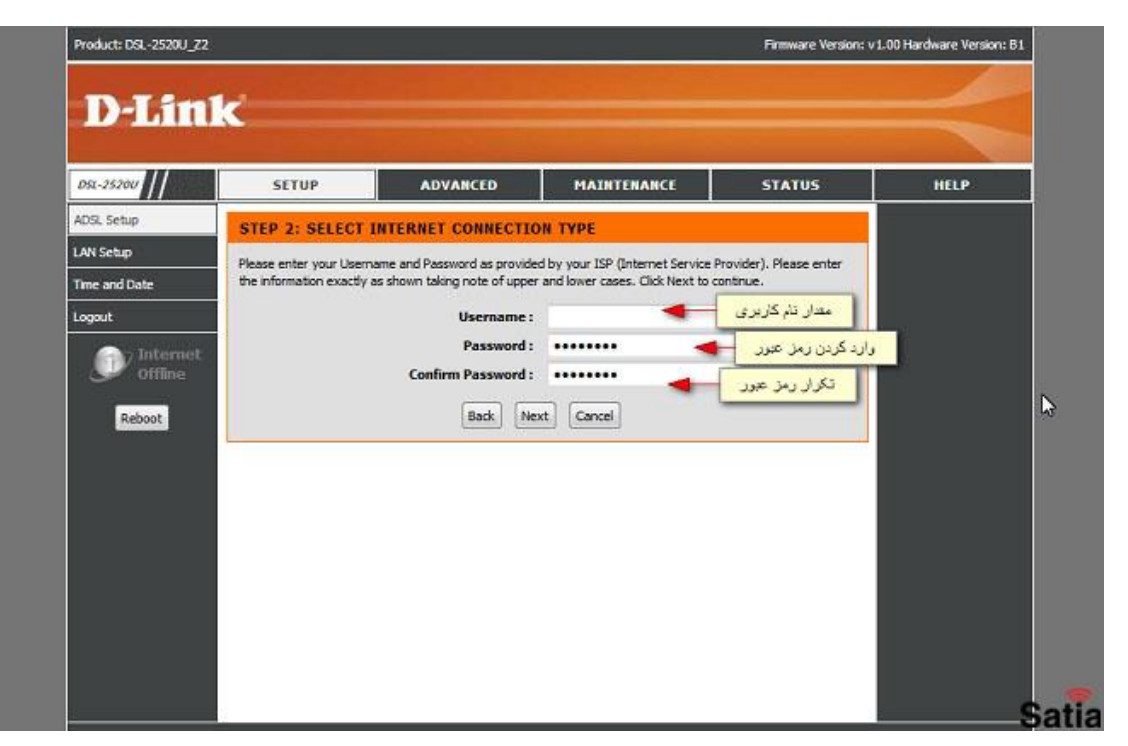

۸- با انتخاب دکمه Finish کار پیکربندی مودم روتر شما به پایان میرسد.

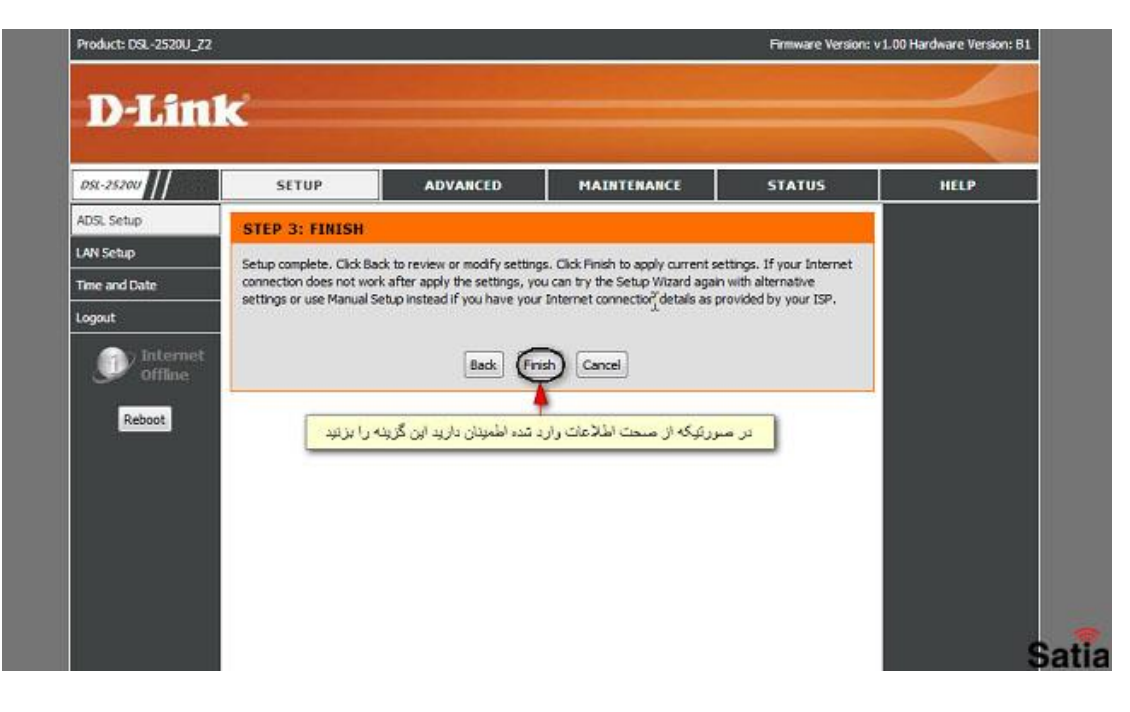

راهنمای کامل مودمهای ADSL و TD-LTE را در سایت ساتیا ببینید satia.co/modem